# SEIKA Trans Braille 40 Braille Display

User's Manual

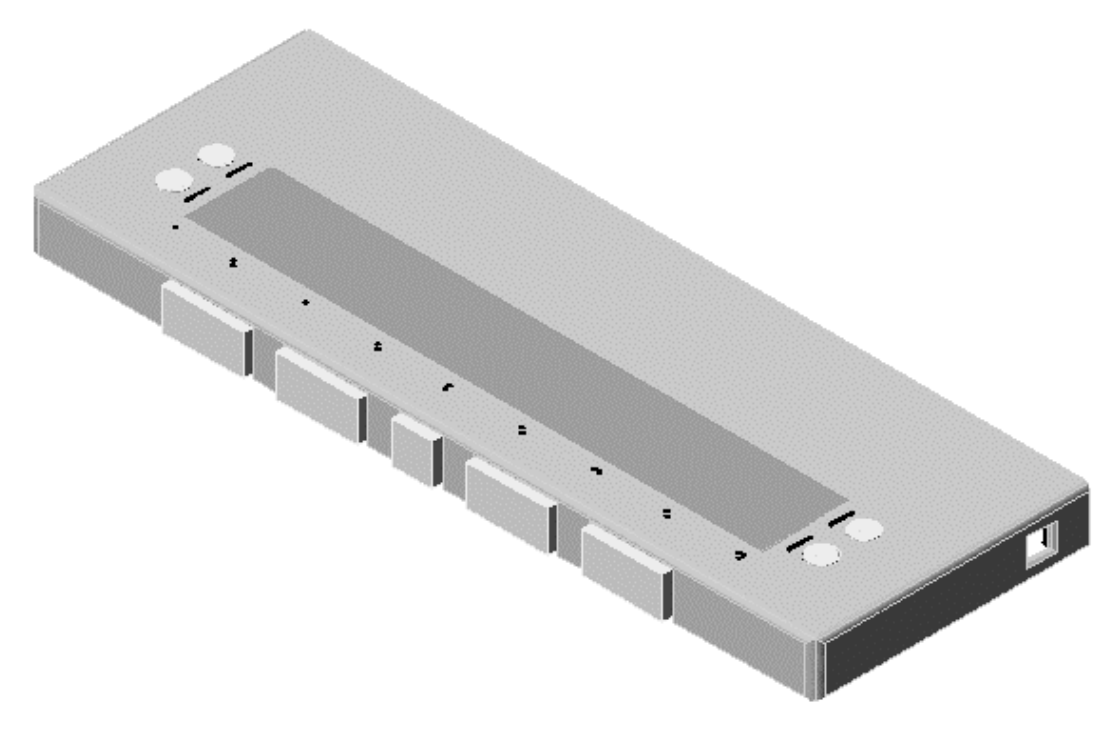

#### Preface

Thank you very much for purchasing a Trans Braille 40, Seika Braille Display.

This Braille display enables pins to display characters as they appear on the Windows screen.

Before using the display, please read this user's manual carefully.

If there is anything that you don't understand about using the display, or if you find mistakes or omissions in this user's guide, please contact us by letter, FAX, or telephone.

#### **Safety Precautions:**

This User's manual describes safety precautions according to the following level and marks of warning.

| Warning mark    | Mark to Prohibit                                                                                                    | Procedures                                                                  |
|-----------------|----------------------------------------------------------------------------------------------------|-----------------------------------------------------------------------------|
|                 | $\bigcirc$                                                                                                    |                                                                             |
| Warning Caution | Actions Prohibited                                                                                                    | Disconnect the power plug                                                   |
| (Warning)       | This precaution must be follow<br>fire or electric shock which co<br>injuries or death.                                          | ved, or it could cause of<br>uld result in serious                          |
| Caution ]       | This precaution must be follow<br>electric shock and/or any other<br>result in injuries and/or partial<br>surrounding equipment. | ved, or it may cause of<br>accidents which may<br>damage of the products or |

- Unauthorized reproduction of this document, in whole or in part, is strictly prohibited.
- Modifications to the contents of this document for improvements or revisions may be made without prior notification.
- Product liability is limited within the country of original purchase.

#### **Table of Contents**

| Chapter 1 - Overview of the Trans Braille 40                      | 1    |
|-------------------------------------------------------------------|------|
| 1. Name and Functions of All Components                           | 1    |
| 1.1 Full View Illustration of the Product                         | 1    |
| 1.2 Illustration of Left View                                     | 2    |
| 2. Alarms                                                         | 3    |
| 3. Sleep mode                                                     | 3    |
| Chapter 2 - Setup                                                 | 4    |
| 1. Service Precautions (at setup time)                            | 4    |
| 2. Installation Space                                             | 4    |
| 3. Operating Environment                                          | 5    |
| 4. Precautions for Moving                                         | 5    |
| Chapter 3 - Connecting with the Trans Braille 40                  | 6    |
| 1. Installation of the USB Driver (Windows98)                     | 6    |
| 2. Disconnecting with the braille display from Windows98          | 6    |
| 3. Installation of the USB Driver (Windows2000)                   | 7    |
| 4. Disconnecting with the braille display from Windows2000        | 7    |
| 5. Installation of the USB driver (WindowsXP)                     | 8    |
| 6. Disconnecting with the braille display from WindowsXP          | 8    |
| Chapter 4 - Configuring your screen reader                        | 9    |
| 1. Configuring the software                                       | 9    |
| 2. Working in JAWS                                                | 9    |
| 2.1 Configuring JAWS                                              | 9    |
| 2.2 Keys function                                                 | . 12 |
| 3. Working in Window-eyes                                         | . 14 |
| 3.1 Configuring Window-eyes                                       | . 14 |
| 3.2 Keys function                                                 | . 16 |
| 4. Working in Dolphin                                             | . 17 |
| 4.1 Configuring Dolphin                                           | . 17 |
| 4.2 Keys function                                                 | . 21 |
| 5 Working in Virgo                                                | . 22 |
| 5.1 Configuring Virgo                                             | . 22 |
| 5.2 Keys function                                                 | . 24 |
| Chapter 5 - Display Specifications                                | . 26 |
| APPENDIX                                                          | . 27 |
| 1. How to verify which COM port has been used by Trans Braille 40 | . 27 |
| 2. How to release the Trans Braille 40 from the com1              | . 27 |
| 3. How to uninstall the Braille display drive                     | . 28 |

#### **Chapter 1 - Overview of the Trans Braille 40**

#### 1. Name and Functions of All Components

#### **1.1 Full View Illustration of the Product**

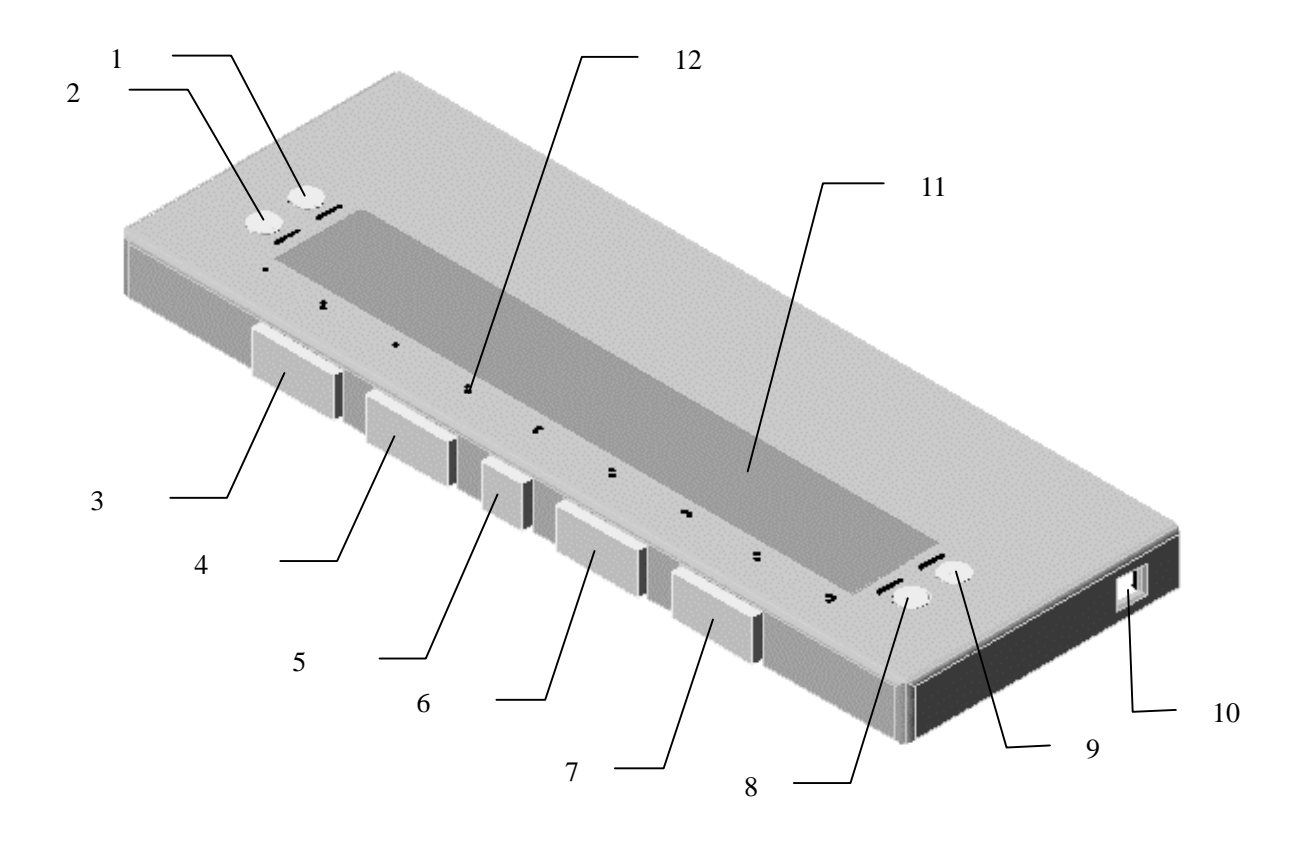

1~9--- Key 10---USB Interface 11---Display 12---Cell Position Mark

#### Trans Braille 40, Seika Braille Display's size:

13.8(W) x 4.9(D) x 1(H) inches and weight: 0.7 kg

#### Display

This is a Braille display, which is compatible with an 8-pin Braille hardware. It is possible to display 40 cells.

#### **Cell Position Mark**

It marks the cell position. There is a position mark per 5 cells. From left to right it means the 1st, 5th, 10th, 15th, 20th, 25th, 30th, 35th, 40th cell.

#### **1.2 Illustration of Left View**

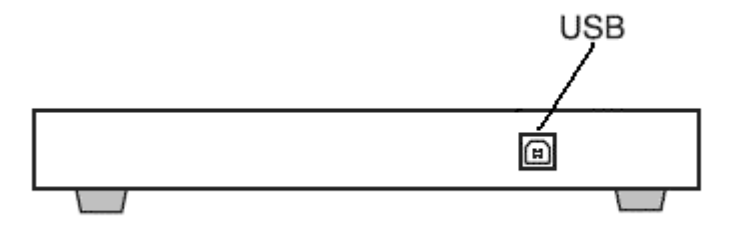

#### **USB** Communications Connector

This is the USB communications connector. There is no need for an electrical cable since the Braille display will be attached to the PC.

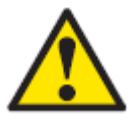

【Caution】: When a laptop computer is used for operating the braille display, please make sure that the PC is supplied with power via the electrical cable not by battery. Otherwise it may cause a deficiency in the power supply.

#### 2. Alarms

#### **Connecting Alarms**

When the Braille display is connected with the PC, two short beeps will be heard.

#### 3. Sleep mode

Braille display will enter the sleep mode if there is not any operation within 3 minutes.

#### Chapter 2 - Setup

#### 1. Service Precautions (at setup time)

### **(Prohibited)** : Avoid use of the display in the following areas they may because for malfunctions:

- Direct sunlight, near air conditioners or outside.
- High humidity, such as those near a water supply or humidifier, or any place with water, oil, or chemicals.
- Avoid contact with dust, waste particles, near open windows, or locations with any toxic gases or iron powder.

Also, do not install the display near any televisions, radios, speakers, short-wave radios, or anything that is magnetic or emits radio waves. If you use it adjacent to any of these items, it can interfere with reception.

#### 2. Installation Space

## **Caution** : Install the product in a location which meets the following criteria:

- The product must be installed on a level surface.
- It is recommended to avoid put anything heavier than a keyboard or a laptop computer or similar on top of the device as it may cause malfunction.

#### 3. Operating Environment

- Temperature:  $41 95 \ ^{\circ}F \ (5 35 \ ^{\circ}C)$
- Humidity: 20 80% (no condensation)

#### 4. Precautions for Moving

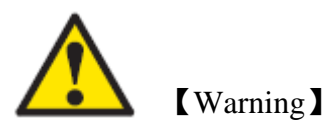

• Violent shaking or vibrations at the time of moving may cause product failures.

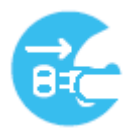

#### [Requirement]

• Turn the power off the PC which is connected with this equipment, and disconnect the USB cable, then move the equipment.

#### **Chapter 3 - Connecting with the Trans Braille 40**

#### 1. Installation of the USB Driver (Windows98)

When connecting an operating PC with the braille display, it is necessary to install the USB driver.

Please follow the instruction below.

• Place the CD into the CD driver, and run "driver\Preinstall.exe".

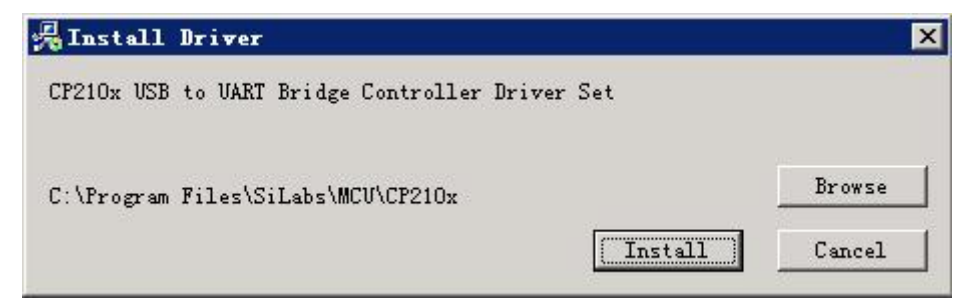

• Click "Install".

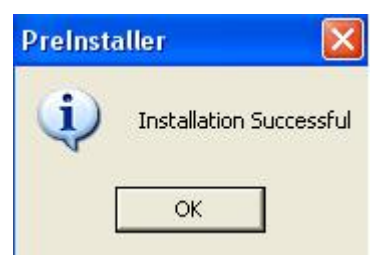

- Click "OK".
- Connect the Seika display.
- Then double click "CD-ROM:\ set port\win98\ change port.bat", and reset your computer. (This program fixes braille display to the com1).

#### 2. Disconnecting with the braille display from Windows98

Please make sure all software using the braille display is closed. Then detach USB cable from the PC.

#### 3. Installation of the USB Driver (Windows2000)

When connecting an operating PC with the braille display, it is necessary to install the USB driver.

Please follow the instruction below.

• Place the CD into the CD driver, and select "driver\Preinstall.exe".

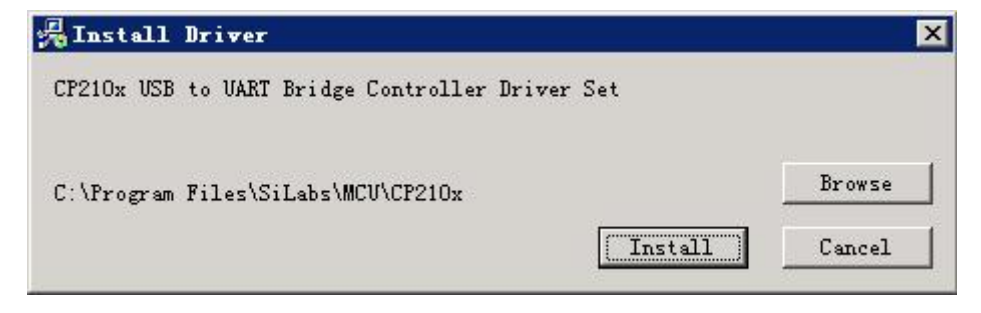

• Click "Install".

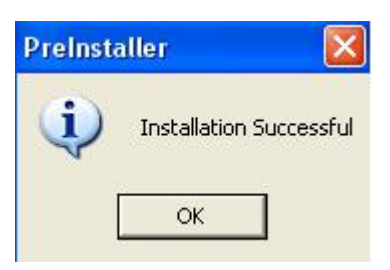

- Click "OK".
- Connect the Seika display.
- Then double click "CD-ROM:\ set port\win2000\ change port.bat", and reset your computer. (This program fixes braille display to the com1).

#### 4. Disconnecting with the braille display from Windows2000

Please make sure all software using the braille display is closed. Then detach USB cable from the PC.

#### 5. Installation of the USB driver (WindowsXP)

When connecting your PC with the braille display, it is necessary to install the USB driver. Please follow the instruction below.

• Place the CD into the CD driver, and select "driver\Preinstall.exe".

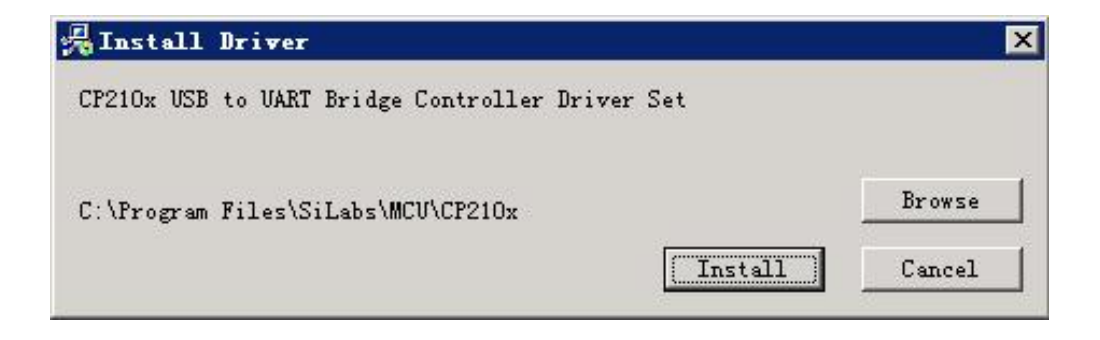

• Click "Install".

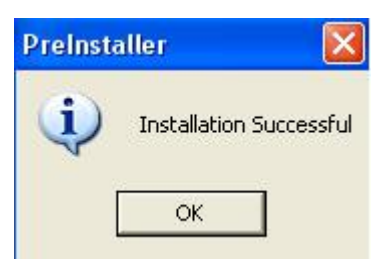

- Click "OK".
- Connect the Seika display.
- Then double click "CD-ROM:\ set port\winXP\ change port.bat", and reset your computer. (This program fixes braille display to the com1).

#### 6. Disconnecting with the braille display from WindowsXP

Please make sure all software using the braille display is closed. Then unplug the USB cable from the PC.

#### **Chapter 4 - Configuring your screen reader**

#### 1. Configuring the software

The Trans Braille 40 is operated with "Power Braille 40" compatibility mode. Please setup the screen reader or Braille editing software as follows:

| Braille Display | Power Braille 40 |
|-----------------|------------------|
|-----------------|------------------|

#### 2. Working in JAWS

#### 2.1 Configuring JAWS

The braille display is not recognized by JAWS. Therefore, you need to set the default display to Power Braille 40. To do this:

- Connect the Seika display.
- In JAWS, open the "Braille basic settings" dialog box from within the "options" menu.

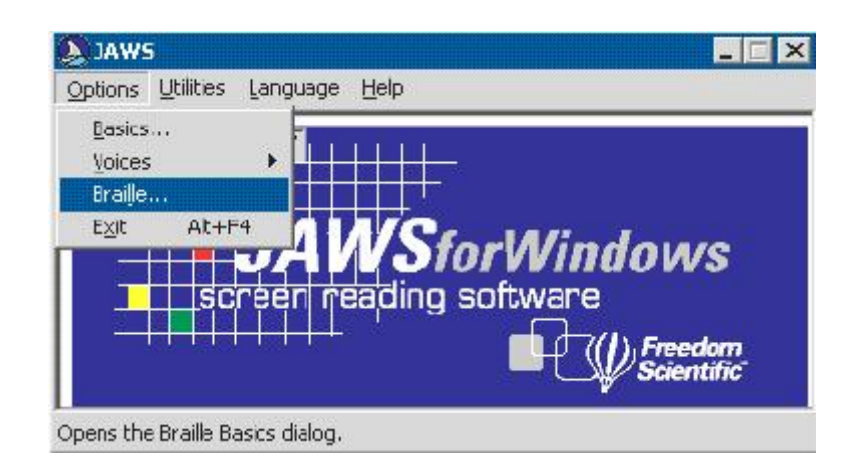

| he Active Braille display is No Display. | Iranslation Table:  |
|------------------------------------------|---------------------|
| efault Braille Display:                  | US_Unicode          |
| •                                        | Add Braille Display |
| ettings:                                 | <u>A</u> dvanced    |
| Modify Settings                          | <u>o</u> k          |
| Show Braille Load Error                  | Cancel              |

- Assuming that the active braille display, and the default braille display are both set to "No display", tab to the "add Braille Display" button and press enter.
- The JAWS install wizard will open. You will see a list of braille displays (or braille Components). Select the Power Braille 40 by pressing the space bar.

| For more information on the selected co<br>Type Lite<br>Braille Lite 18<br>Braille Lite 40<br>Verification of the selected co<br>Braille Lite 40<br>Verification of the selected<br>PowerBraille 40<br>Alva ABT 3 Series<br>Alva ABT 3 Series<br>Alva Delphi Series<br>Alva MPO Series<br>Alva Satellite Series<br>Braille Note | nponent, press INSERT+F1.<br>Description<br>This Braille display connects<br>through a USB port under<br>Windows 98/Me/2000/XP. |
|----------------------------------------------------------------------------------------------------|----------------------------------------------------------------------------------------------------|
| Space Required on IC:<br>Space Available on IC:                                                                                                    | 0 K<br>697136 K                                                                                                    |

- Tab to the "Next" button and press enter.
- Select the Power Braille 40 as the default display.
- Tab to the "Next" button and press enter.
- You will be prompted to set the output port. Choose COM1.

|                                                                                       |                      | Å        |
|---------------------------------------------------------------------------------------|----------------------|----------|
| Port Information<br>Select the output port.<br>Select the output port specifications. | [Com1<br> 9600,n.8,1 | <b>•</b> |
| taliShield                                                                            |                      |          |

- Tab to the "Next" button .
- You will be prompted to set Remote Access Components. Ignore this and tab to the "Next" button and press enter.

| elect Remote Access Components                                        |                                                                                                    |
|-----------------------------------------------------------------------|----------------------------------------------------------------------------------------------------|
| Select components for Remote Access support. Pr<br>components.        | <ul> <li>Biggin Provide the second second secon</li></ul> |
| l<br>Space Required on C: E<br>Space Available on C: 191814<br>Isbiał | 4 K<br>4 K                                                                                                    |

- You will be prompted to select the Sentinel System Driver for dongle support. Ignore this and tab to the "Next" button and press enter.
- Press the "Finish" button.

#### 2.2 Keys function

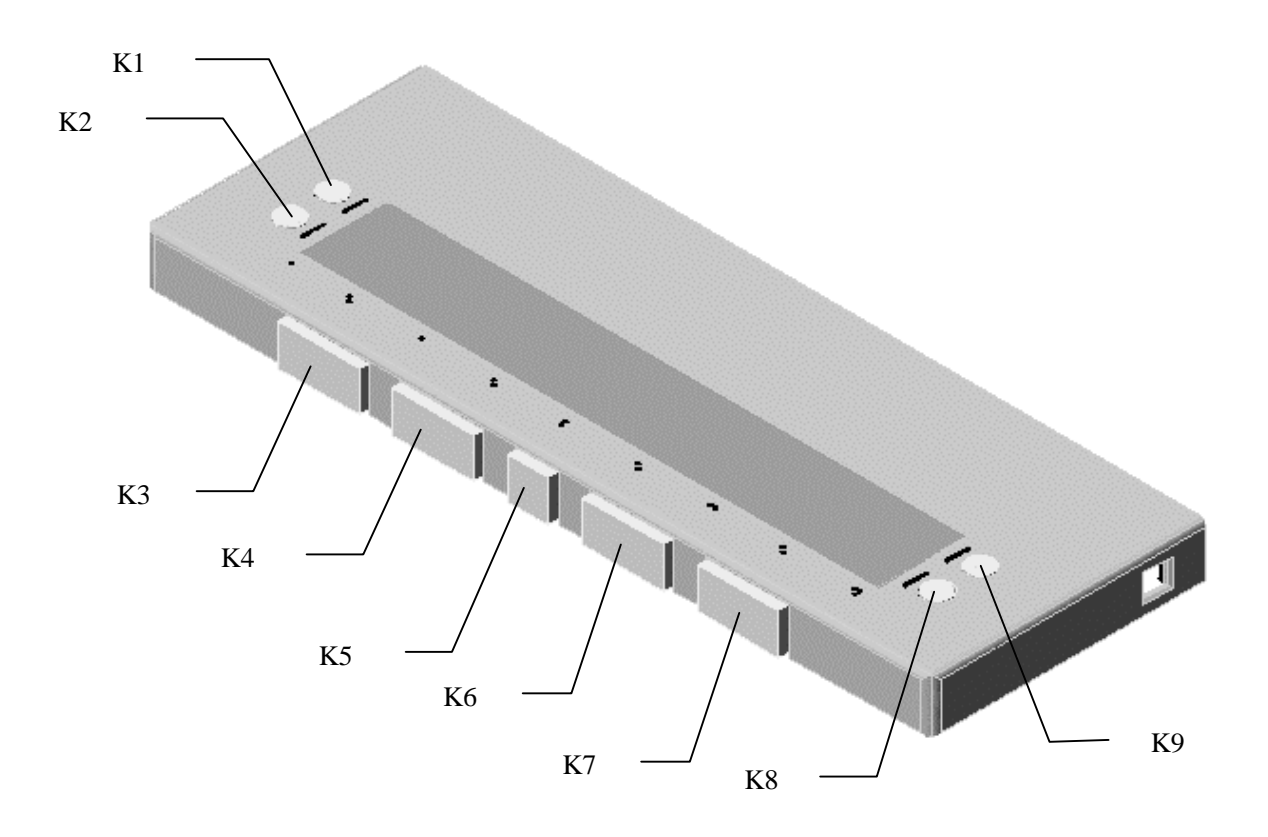

User's Manual

| Braille Commands:                   |         |
|-------------------------------------|---------|
| Description                         | Command |
| Braille Mode Toggle                 | K3 + K7 |
| Attribute/Character mode toggle     | K4 + K6 |
| Attribute Marking Dialog            | K2 + K3 |
| Attribute Marking Off               | K6 + K7 |
| Braille Marking Off                 | K6 + K7 |
| 8-Dot/6-Dot Toggle                  | K2 + K8 |
| 8 Pixels/Unlimited Pixels Per Space | K1 + K9 |
| Repeat Last Flash Message           | K4 + K7 |

#### **Navigation Commands:**

| Description                 | Command  |
|-----------------------------|----------|
| Auto Advance Mode           | K2 + K4  |
| Increase Auto Advance Speed | K1+K5    |
| Decrease Auto Advance Speed | K5 + K9  |
| Top Of Window               | K4 +K5   |
| Bottom Of Window            | K5 + K6  |
| Pan Left                    | K2 or K3 |
| Pan Right                   | K7 or K8 |
| Braille Next Line           | K6       |
| Braille Prior Line          | K4       |
| PAGE DOWN (Active Cursor)   | K9       |
| PAGE UP (Active Cursor)     | K1       |
| TAB                         | K5 + K7  |
| CTRL+TAB                    | K2 + K6  |
| SHIFT+TAB                   | K5 + K8  |
| CTRL+SHIFT+TAB              | K2 + K7  |

#### **Cursor Commands:**

| Description              | Command                        |
|--------------------------|--------------------------------|
| Braille follows Active   | K3 + K4                        |
| Active follows Braille   | K3 + K8                        |
| Route Braille To Active  | K3 + K6                        |
| JAWS Cursor              | K4 + K8                        |
| Mouse Button Right Click | K7 + K8                        |
| PC Cursor                | K6 + K8                        |
| Route JAWS to PC Cursor  | K2 + K5                        |
| Route PC to JAWS Cursor  | K3 + K5                        |
| Select Text              | Any Cursor Routing Button + K5 |

#### 3.Working in Window-eyes

#### **3.1 Configuring Window-eyes**

The braille display is not recognized by Window-eyes. Therefore, you need to set the default display to Power Braille 40. To do this:

- Connect the Seika display.
- Run Window Eyes Main Screen.
- Select File, then select Braille Display.

| mi  <u>Sele<mark>c</mark>t Bra</u>                     | ill   | e Dis            | spla    | y      |      |  |  |  |  |
|--------------------------------------------------------|-------|------------------|---------|--------|------|--|--|--|--|
| 😽 Window-Eyes                                          |       |                  |         |        |      |  |  |  |  |
| <u>File</u> <u>Screen</u> <u>K</u> eyboard !           | Mouse | H <u>o</u> tkeys | Braille | Gļobal | Help |  |  |  |  |
| <u>S</u> ave                                           | •     |                  |         |        |      |  |  |  |  |
| Select Set <u>F</u> ile<br>Select S <u>y</u> nthesizer |       |                  |         |        |      |  |  |  |  |
| Select Braille Display                                 |       |                  |         |        |      |  |  |  |  |
| Sta <u>r</u> tup Type = Off<br>E <u>x</u> it           |       |                  |         |        |      |  |  |  |  |

• Select Power Braille 40.

| Com2<br>Com3<br>Com4<br>Com5 |                                                                             |
|------------------------------|-----------------------------------------------------------------------------|
| Com3<br>Com4<br>Com5         |                                                                             |
| Com4<br>Com5                 |                                                                             |
| Comp                         |                                                                             |
|                              | 1.0                                                                         |
| Com7                         |                                                                             |
| Con8                         |                                                                             |
| Com9                         |                                                                             |
| Com10                        |                                                                             |
| Com11                        |                                                                             |
| Com12                        |                                                                             |
| Com13                        |                                                                             |
| Com14                        |                                                                             |
| Com15                        |                                                                             |
| Com16                        | -                                                                           |
| Com17                        |                                                                             |
|                              | Com8<br>Com9<br>Com10<br>Com11<br>Com12<br>Com13<br>Com14<br>Com15<br>Com16 |

- Return to the Window Eyes Main Screen.
- Select Braille.

| mi   | Bra <mark>i</mark> | lle W            | 'indo | w = (            | )n                          |                         |        |      |  |  |  |  |  |  |  |  |  |  |  |  |  |  |  |  |  |  |  |  |  |  |  |  |  |  |  |  |  |  |  |  |  |  |  |  |  |  |  |  |  |  |  |  |  |  |  |  |  |  |  |  |  |
|------|--------------------|------------------|-------|------------------|-----------------------------|-------------------------|--------|------|--|--|--|--|--|--|--|--|--|--|--|--|--|--|--|--|--|--|--|--|--|--|--|--|--|--|--|--|--|--|--|--|--|--|--|--|--|--|--|--|--|--|--|--|--|--|--|--|--|--|--|--|--|
| 1 W  | 'indow-E           | yes              |       |                  |                             |                         |        |      |  |  |  |  |  |  |  |  |  |  |  |  |  |  |  |  |  |  |  |  |  |  |  |  |  |  |  |  |  |  |  |  |  |  |  |  |  |  |  |  |  |  |  |  |  |  |  |  |  |  |  |  |  |
| Eile | Screen             | <u>K</u> eyboard | Mouse | H <u>o</u> tkeys | Braille                     | Gļobal                  | Help   | <br> |  |  |  |  |  |  |  |  |  |  |  |  |  |  |  |  |  |  |  |  |  |  |  |  |  |  |  |  |  |  |  |  |  |  |  |  |  |  |  |  |  |  |  |  |  |  |  |  |  |  |  |  |  |
|      |                    |                  |       |                  | <u>H</u> ot<br>Opti<br>Brai | Keys<br>ons<br>le Windo | w = On |      |  |  |  |  |  |  |  |  |  |  |  |  |  |  |  |  |  |  |  |  |  |  |  |  |  |  |  |  |  |  |  |  |  |  |  |  |  |  |  |  |  |  |  |  |  |  |  |  |  |  |  |  |  |

• Set Braille Window = on.

#### 3.2 Keys function

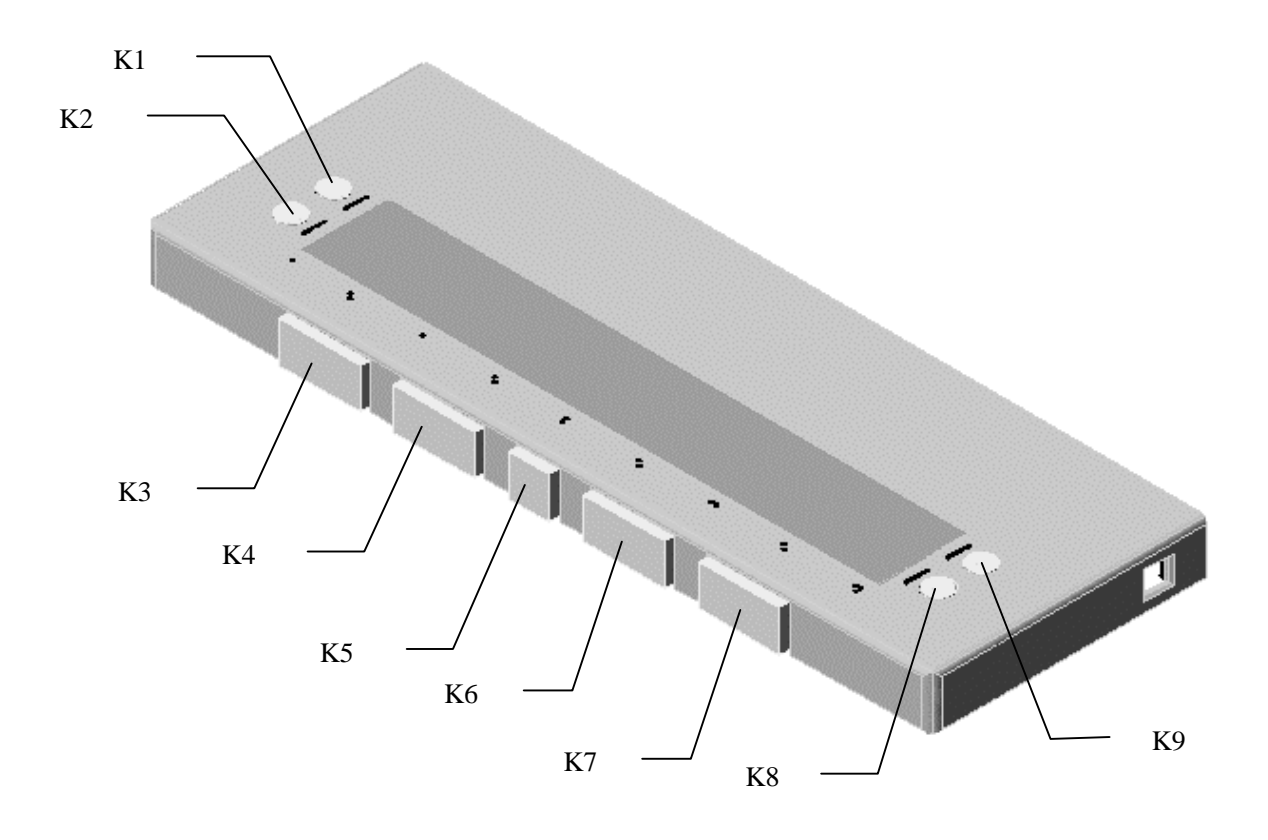

| Description          | Command  |
|----------------------|----------|
| Scroll Braille Left  | K2 or K3 |
| Scroll Braille Right | K7 or K8 |
| Prior Braille Line   | K4       |
| Next Braille Line    | K6       |
| Top Line             | K1       |
| Bottom Line          | K9       |
| Mouse Top Left       | K1 + K5  |
| Mouse Bottom Left    | K2 + K5  |

| User's Manual    | <b>Trans Braille 40</b> | Seika Braille Display | Nov 2006 |
|------------------|-------------------------|-----------------------|----------|
| Mouse T          | op Right                | K5 + K9               |          |
| Mouse bo         | ttom right              | K5 + K8               |          |
| Go to            | Focus                   | K3 + K5               |          |
| Grade 2 Br       | aille Toggle            | K4 + K5               |          |
| Untranslate      | e At Cursor             | K5 + K6               |          |
| Untranslate      | e At Mouse              | K5 + K7               |          |
| Scroll Mo        | ode Toggle              | K2 + K7               |          |
| Spacing          | g Toggle                | K2 + K6               |          |
| Attributes To    | Show Rotor              | K3 + K8               |          |
| Show Attrib      | outes Toggle            | K4 + K8               |          |
| Quick Mes        | ssage Rotor             | K3 + K7               |          |
| Display Individu | al Attribute Rotor      | K4 + K6               |          |
| Braille graphic  | dictionary mode         | K2 + K4               |          |
| Toggle 6         | /8 Braille              | K6 + K8               |          |
| Braille trac     | king toggle             | K7 + K8               |          |

#### 4. Working in Dolphin

#### **4.1 Configuring Dolphin**

The braille display is not recognized by Dolphin. Therefore, you need to set the default display to Power Braille 40. To do this:

- Connect the Seika display.
- Run HAL.
- Open the HAL Control Panel Window.
- Select Configuration.

| jie ⊻isual    | Speech Braille                                                             | Configuration Map Help<br>Hot Keys                                 |                  |
|---------------|----------------------------------------------------------------------------|--------------------------------------------------------------------|------------------|
| <i>»</i> ))   | I I Braille Enal<br>I Cursor Visi                                          | <u>W</u> indows Settings<br>Control <u>P</u> anel<br>Miscellaneous | Status Cells     |
| Speech        | □ Literary Br                                                              | Synthesizer<br>Braille Display                                     | Characters       |
| ••<br>Braille | <ul> <li>✓ Hooks</li> <li>✓ Braille Key:</li> <li>✓ Physical Me</li> </ul> | SAM Setup<br>Keyboard<br>Video Engine<br>Global Detection Settings | Layout           |
|               | Verbosity                                                                  | Braille Monitor                                                    | Input in VF Mode |
|               | Default Verbos                                                             | sity 💽 Scroll Margin 60 🛒                                          | Ì                |

- Select SAM Set UP.
- Select "Detect All Devices now".

| Name                              | Units |   |
|-----------------------------------|-------|---|
| uno or Gemini لر Dolphin Apollo 2 | 0     | ~ |
| Dolphin Orpheus synthesiser       | 1     | H |
| Ecobraille                        | 0     |   |
| Eurobraille                       | 0     |   |
| Handy Tech Braille display driver | 0     |   |
| KTS BrailloTerm (old series)      | 0     |   |
| KTS BrailloTerm 32                | 0     | - |
| Papenmeier Braillex Driver        | 0     |   |
| PBC Pegasus Braille Controller    | 0     |   |
| Power Braille                     | 1     |   |
| Pulse Data Braille Note           | 0     |   |
| Sam to SAPI 4                     | 0     | Y |

- HAL will automatically detect the Seika.
- Return to the HAL Control Panel Window.
- Select "Braille Display".

| Mal Cor                     | ntrol Panel                                      |                                                                                           |                     |          |
|-----------------------------|--------------------------------------------------|-------------------------------------------------------------------------------------------|---------------------|----------|
| <u>F</u> ile <u>V</u> isual | <u>Speech</u> Braille                            | Configuration                                                                             | <u>Map H</u> elp    |          |
| ))<br>Speech                | ✓ Braille Enable ✓ Cursor Visible Literary Brail | <u>H</u> ot Keys<br><u>W</u> indows Sett<br>Control <u>P</u> ane<br>Misce <u>l</u> laneou | tings<br>•1<br>15   | ▶ e      |
|                             | Enhanced Chara                                   | <u>S</u> ynthesizer.                                                                      | <i></i>             |          |
|                             |                                                  | <u>B</u> raille Disp                                                                      | play                |          |
| 99                          | Hooks                                            | S <u>A</u> M Setup                                                                        |                     |          |
| Braille                     | Braille Keys I<br>Physical Mode                  | <u>K</u> eyboard<br><u>V</u> ideo Engine<br><u>G</u> lobal Detec                          | e<br>ction Settings | play     |
|                             | On Screen Brai<br>Verbosity                      | lle Monitor                                                                               |                     |          |
|                             | Default Verbosit;                                | 7 💉                                                                                       |                     |          |
|                             | Scr                                              | oll Margin 40                                                                             |                     | <b>Ø</b> |
| Default Appli               | cation. winword.ex                               | e                                                                                         |                     |          |

• Click "Braille Display".

|                          | 1 1       | ⊆lose        |
|--------------------------|-----------|--------------|
| Select Braille Display   | Configure | -            |
| TeleSensory PowerBraille |           | <u>H</u> elp |

• Select from the list TeleSensory PowerBraille.

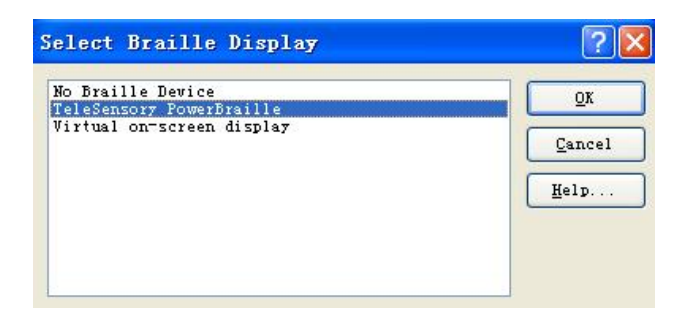

- Return to HAL Control Panel.
- Ensure that the On Screen Monitor is enabled.

| ≬ Hal Cont          | rol Panel                    |                               |                                                       |        |                           |               |
|---------------------|------------------------------|-------------------------------|-------------------------------------------------------|--------|---------------------------|---------------|
| <u>File V</u> isual | Speech                       | Braille                       | Configuration                                         | Мар    | Help                      |               |
| ))                  | म हा<br>ज                    | ✓ Enal<br>Cha<br>Curs         | ble<br>racters<br>sor                                 | *      | 5                         | tatus Cells   |
| Speech              | 🗖 Lit                        | Layo                          | out<br>#                                              |        | C                         | ursor Style   |
|                     |                              | Stat<br>Verb                  | us Cells<br>iosity                                    | ÷      |                           | Characters    |
|                     | I∕ H⊆                        | ✓ Hool                        | ks .                                                  |        |                           | Lavout        |
| Braille             | _ 🗆 Br                       | On S                          | 5creen <u>M</u> onitor                                | •      | ✓ Enable                  |               |
|                     | 다 만<br>고 Ir<br>고 Or<br>Verbo | Qutj<br>Hoo<br>Vert<br>Screen | but<br>Ked Areas<br>bosity Schemes<br>Braille Monitor | ]      | <u>C</u> onfigure<br>Inpu | ut in VF Mode |
|                     | Defau                        | ult Verbo                     | osity                                                 |        | -                         |               |
|                     |                              |                               | Scroll Ma                                             | rgin 🔓 | 0 🗄                       | Ì             |
| efault Applic       | ation. msp                   | aint.ex                       | е                                                     |        |                           |               |

#### 4.2 Keys function

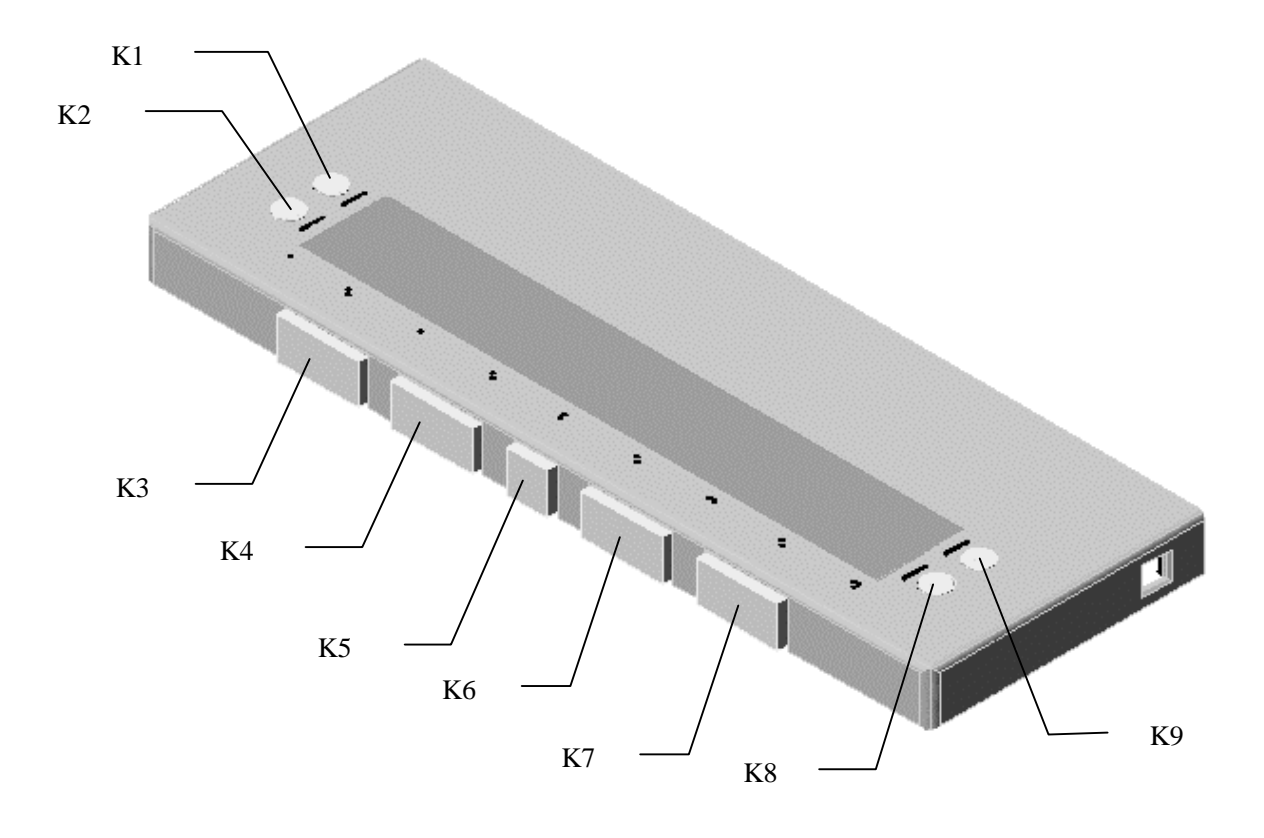

| Action                           | Key press |
|----------------------------------|-----------|
| Action Open Control Panel        | K3 + K8   |
| Speak Keys Where am I?           | K3 + K5   |
| Braille Back                     | K2 or K3  |
| Braille Forward                  | K7 or K8  |
| Braille Line up                  | K4        |
| Virtual Focus Move Physical Up   | K4        |
| Braille Line down                | K6        |
| Virtual Focus Move Physical Down | K6        |
| Braille Go To Focus              | K1 + K5   |
| Braille Line Start               | K4 + K7   |
| Braille Line End                 | K6 + K7   |
| Braille Top                      | K1        |
| Braille Bottom                   | K9        |

| User's Manual    | <b>Trans Braille 40</b>  | Seika Braille Display | Nov 2006 |
|------------------|--------------------------|-----------------------|----------|
| Brai             | lle Cell Left            | K3 + K6               |          |
| Brail            | le Cell Right            | K3 + K7               |          |
| Braille Toggle   | Physical/Logical Mode    | K4 + K8               |          |
| Virtual Foo      | cus Physical on off      | K4 + K8               |          |
| Braille Toggle   | Literary Braille on off  | K4 + K5               |          |
| Braille (        | Cycle Attributes         | K3 + K4               |          |
| Braille Toggle D | escribe Character on off | K5 + K9               |          |
| Braille          | e Hooks on off           | K5 + K6               |          |
| Braille Tog      | gle tracking on off      | K2 + K5               |          |
| Braille          | Enhance on off           | K4 + K6               |          |
| Braille To       | ggle Show Layout         | K2 + K8               |          |
| Simulat          | e Key Press Up           | K2 + K4               |          |
| Virtual Fo       | cus Previous Line        | K2 + K4               |          |
| Simulate         | Key Press Down           | K6 + K8               |          |
| Virtual I        | Focus Next Line          | K6 + K8               |          |
| Simulate         | Key Press Enter          | K2 + K6               |          |
| Virtual Focus    | Interact with control    | K2 + K6               |          |
| Simulate         | e Key Press Tab          | K2 + K3               |          |
| Virtual F        | ocus Next Object         | K2 + K3               |          |
| Simulate K       | Ley Press Shift Tab      | K7 + K8               |          |
| Virtual Foc      | us Previous Object       | K7 + K8               |          |
| Simulate         | Key Press Escape         | K2 + K7               |          |
| Simulate K       | ey Press Windows         | K5 + K7               |          |
| Simulat          | e Key Press Alt          | K5 + K8               |          |

#### **5 Working in Virgo**

#### **5.1 Configuring Virgo**

The braille display is not recognized by Virgo. Therefore, you need to set the default display to Power Braille 40. To do this:

- Connect the Seika display.
- Run Virgo main screen.
- In Virgo, open the "REPRESENTATION..." dialog box from within the "Braille" menu.

| <u>F</u> ile <u>B</u> raille <u>S</u> | peech <u>K</u> eys settings <u>T</u> ools <u>H</u> elp |                        |
|---------------------------------------|--------------------------------------------------------|------------------------|
| <b>File</b>                           | 👔 Braille device                                       | VIRCO 4 BAUM           |
|                                       | Hardware                                               |                        |
| Braille                               |                                                        |                        |
| Ø.                                    | <u>B</u> raille device:                                | Port:                  |
|                                       | Blazie - Powerbraille 40                               | 🔹 Сомз 💌 🚰             |
| Speech                                |                                                        |                        |
|                                       | Device settings                                        |                        |
| Keys settings                         | g.                                                     |                        |
|                                       | Position switches:                                     | Status cells:          |
| Magnify                               | Multiclick                                             | Font style             |
|                                       |                                                        |                        |
| Tools                                 | Optical sensors:                                       | Braille <u>t</u> able: |
|                                       | move mouse only                                        | us                     |
|                                       |                                                        |                        |
| Help                                  |                                                        |                        |
|                                       | -                                                      |                        |
| Close menu                            | Demoversion                                            | OK Cancel Help         |

• Open the "Braille device setting" dialog box from within the "Braille" menu.

| ¥ Virgo 4.5                           | Demovers           | ion - Repre                                                                     | sentation                                      |                                                                                             |                   |
|---------------------------------------|--------------------|---------------------------------------------------------------------------------|------------------------------------------------|---------------------------------------------------------------------------------------------|-------------------|
| <u>F</u> ile <u>B</u> raille <u>S</u> | peech <u>K</u> eys | settings <u>T</u> ool                                                           | s <u>H</u> elp                                 |                                                                                             |                   |
| File                                  |                    | Represer                                                                        | ntation                                        | VIRCO                                                                                       | ваим              |
| [                                     | <u>R</u> epresen   | tation                                                                          |                                                |                                                                                             |                   |
| Braille                               | Braille            | device setting:                                                                 | 5                                              |                                                                                             |                   |
| Ø.                                    | ##                 | B <u>r</u> aille:                                                               | <u>A</u> ttibutes:                             | ⊆ursor:                                                                                     |                   |
| Speech                                |                    | 8 dot braille 📘                                                                 | No 💌                                           | Underline cursor (dol                                                                       | rs 7,8) 🔽         |
| 10h                                   |                    | Braille grade:                                                                  |                                                | 🔲 Bļinking cursor                                                                           |                   |
| Keys settings                         |                    |                                                                                 |                                                | Blinking speed                                                                              |                   |
| S<br>Magnify                          | Snaros a           | reserved                                                                        | 10                                             |                                                                                             | ¥                 |
|                                       | opaces a           | ind empty inte                                                                  |                                                | _                                                                                           |                   |
| Tools                                 | Eta                | Show space chard                                                                | aters:                                         | Show empty lines:                                                                           |                   |
| (V)<br>Help                           |                    | <ul> <li>Leading space</li> <li>Embedded sp.</li> <li>Trailing space</li> </ul> | e characters<br>ace characters<br>• characters | <ul> <li>Leading empty line</li> <li>Embedded empty</li> <li>Trailing empty line</li> </ul> | es<br>lines<br>:s |
| Close menu                            | Den                | nover:                                                                          | sion 🗖                                         | OK Cancel                                                                                   | ) Help            |
| Set braille device and                | l type etc.        |                                                                                 |                                                |                                                                                             | Baum              |

#### 5.2 Keys function

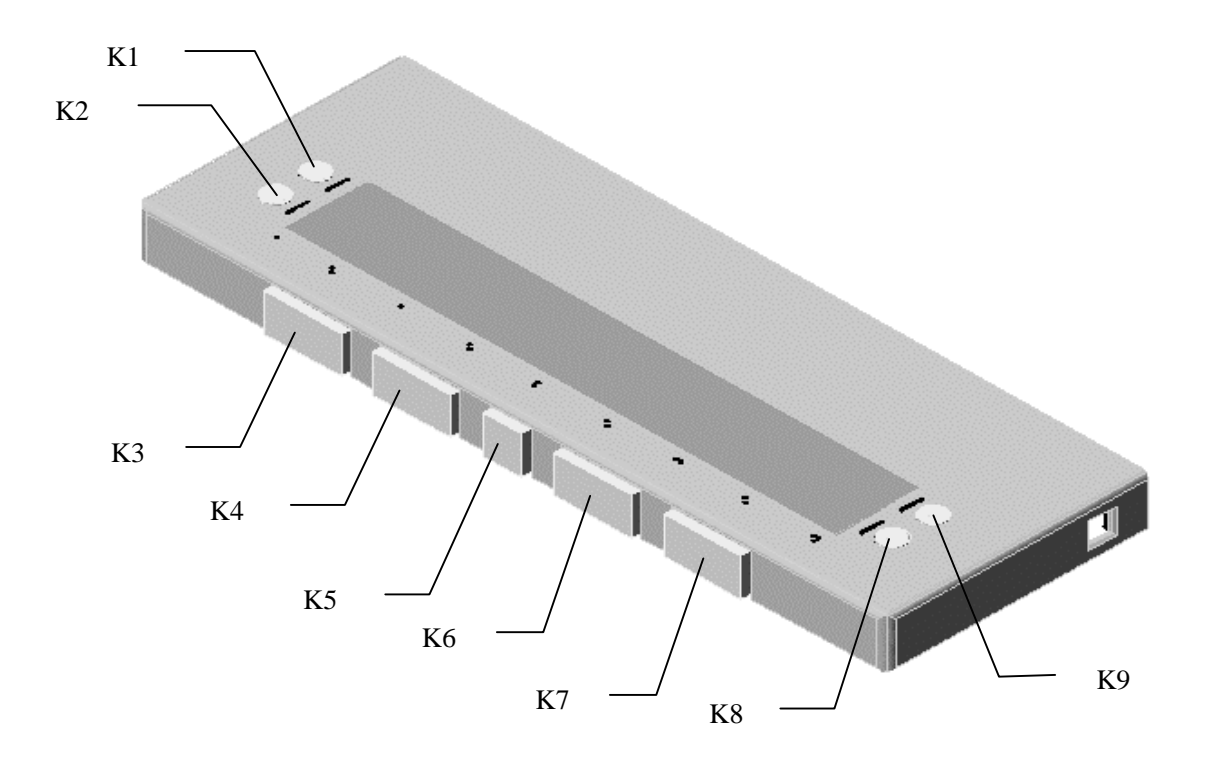

| Action                                | Key press |
|---------------------------------------|-----------|
| Scroll left                           | K2 or K3  |
| Move navigation to focus              | K2 + K5   |
| Configure speech output               | K2 + K6   |
| Scroll right                          | K7 or K8  |
| Previous item or up screen            | K4        |
| Move mouse pointer to navigation      | K5 + K9   |
| Window specific help                  | K2 + K7   |
| Move navigation to the top            | K1        |
| Speech output on/off                  | K3 + K8   |
| Next item or down screen              | K6        |
| Show Virgo menu                       | K5 + K8   |
| Move navigation to the bottom         | K9        |
| Single left virgo click (mouse click) | K3 + K5   |

| User's Manual      | <b>Trans Braille 40</b> | Seika Braille Display | Nov 2006 |
|--------------------|-------------------------|-----------------------|----------|
| Single right virgo | click (mouse click)     | K5 + K7               |          |
| Move up            | hierarchy               | K4 + K5               |          |
| Move navigation    | n to mouse pointer      | K1 + K5               |          |
| Move dow           | n hierarchy             | K5 + K6               |          |

#### **Chapter 5 - Display Specifications**

| Display system   | 8 dots Braille                 |  |
|------------------|--------------------------------|--|
| Display capacity | 40 cells                       |  |
| Cursor key       | 8 Control keys<br>1 Shift key  |  |
| Touch cursor key | 40 keys                        |  |
| Character code   | original code                  |  |
| Interface        | USB                            |  |
| Power supply     | bus power                      |  |
| Size             | 13.8(W) x 4.9(D) x 1 (H)inches |  |
| Weight           | 0.7kg                          |  |

#### APPENDIX

#### 1. How to verify which COM port has been used by Trans Braille 40

- Double click "CD-ROM:\tool\SetCOM.exe".
- Click SetCOM icon.

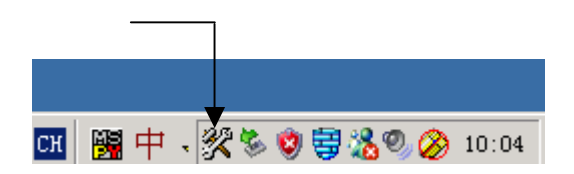

• Look at which COM port has been used by Trans Braille 40.

| Device Description                 |       | Port | Change to     |
|------------------------------------|-------|------|---------------|
| C CP210x USB to UART Bridge Contro | ollat | COM1 |               |
| 🔿 Communications Port (COM2)       | at    | COM2 |               |
| Ö None                             | at    | None |               |
| C Communications Port (COM4)       | at    | COM4 |               |
| O None                             | at    | None | C COLL C COLL |
| C None                             | at    | None |               |
| 🖸 None                             | at    | None |               |
| C None                             | at    | None | Set           |
| C None                             | at    | None |               |
| 🔿 None:                            | at    | None | Exit          |

#### 2. How to release the Trans Braille 40 from the com1

#### Windows98:

Double click "CD-ROM:\reset port \ reset98\resetwin98.bat", after this reset your computer.

#### Windows2000:

Double click "CD-ROM: \reset port \ reset2000 \resetwin2000.bat", after this reset your computer.

#### WindowsXP:

 $\label{eq:complex} Double click ``CD-ROM:\reset port \ resetXP\ resetwinxp.bat", after this reset your computer.$ 

#### 3. How to uninstall the Braille display drive

- Launch the Windows Control Panel.
- Select "Add/Remove Programs" and press enter.
- Remove the Braille display driver "CP210x USB to UART Bridge Controller".
- Delete the folder in "C:\Program Files\Silabs".